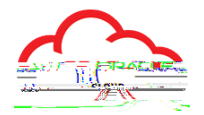

The section in Oracle Cloud contains your payroll information and history.

To access from the

• Click the (top right corner), then click on the arrow open the section of the list and then select

To access from your

• Click the icon (within the section)

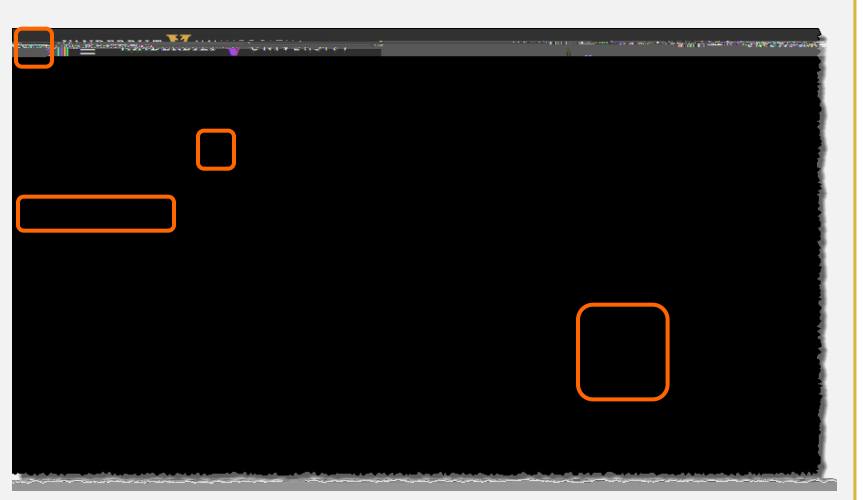

plus sign (+) icon

The module provides quick access to your payroll related information. Note that while you can update your payroll tax withholding information online, any updates to your payroll direct deposit accounts must be made with , located on the .

| Рау                                                                                                   |                                                                                                    |
|----------------------------------------------------------------------------------------------------|----------------------------------------------------------------------------------------------------|
|                                                                                                    |                                                                                                    |
| ···                                                                                                   | Click here to view your payroll direct                                                                                                    |
| View your <b>Payslips</b> .<br>()                                                                     | deposit account information.<br>For security, changes to payroll direct<br>deposit must be made <b>in person</b><br><b>in HR</b> (Baker Bldg, 10 <sup>th</sup> Floor). |
|                                                                                                    |                                                                                                    |
|                                                                                                    |                                                                                                    |
|                                                                                                    |                                                                                                    |
|                                                                                                    |                                                                                                    |
| For tax year 2018 and forward, your Form W-2<br>will b, I( ya)-02 a 90 0 (2 a 9)2.t (i) I( y.t (i) I( | 名 10.4. (1)-r)2) Db2d(2 0.50 名 独伝和花像 40 第4 2 番目の 番目の 番目の 番目の 番目の 番目の 番目の 3 73 74-0.2 孔<br>tax withholding information online.                                          |

**VANDERBILL**